## DARTMOUTH COLLEGE FILM AND MEDIA STUDIES TECHNICAL SUPPORT

# Using Audacity 1/4

#### Recording and Editing in Audacity

**Audacity** is an open-source, free audio software that is simple and easy to use. There isn't much visual bloat compared to high end audio software. **Open** up the Audacity program and familiarize yourself with its layout.

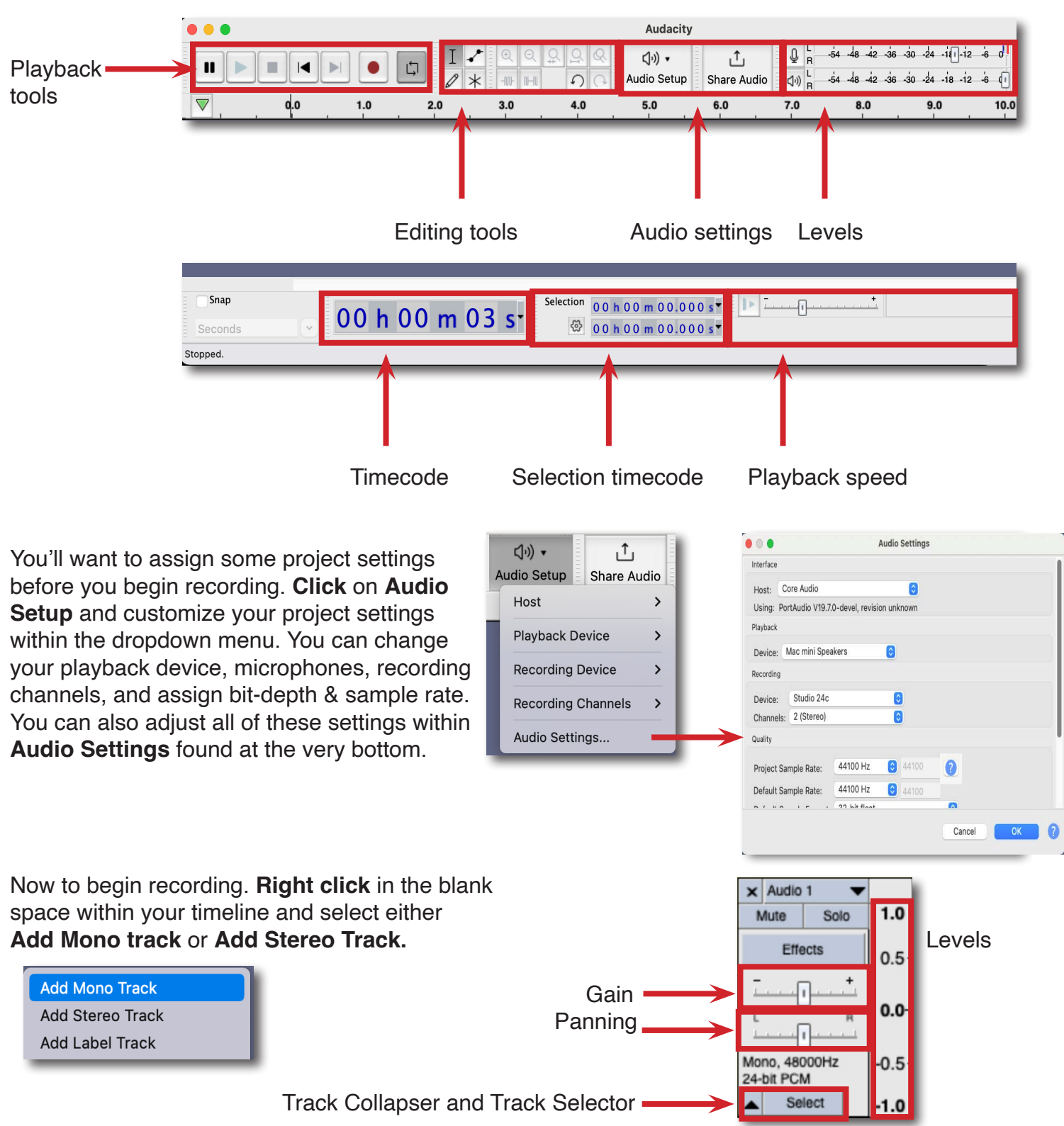

### DARTMOUTH COLLEGE FILM AND MEDIA STUDIES TECHNICAL SUPPORT Using Audacity 2/4

After familiarizing yourself with your new audio track, hit the red **record button** when you're ready to capture some sound.

Hit the **stop button** or the **spacebar** to end your recording. Take a moment to listen back to what you recorded.

If you want to edit your new audio clip, or any audio clip, get used to your **Selection Tool**, which can be found in the **toolbar**. This tool will allow you to **highlight** certain sections of a clip or an entire clip. **Hovering** over either end of a clip and **clicking and dragging** either left or right will allow you to **trim** a clip. Lastly, hovering over the top of a clip will turn your Selection Tool into the **Grabber Tool**, which is in the shape of a hand. **Click and drag** with the Grabber Tool to move a clip along a timeline or into a new track.

Try **double clicking** inside of your audio clip with the Selection Tool. This should **highlight** the entire clip for you. If you were to hit the **Delete** key, this would delete the entire clip now that it's been fully highlighted.

**Clicking** only once within a clip however will update wherever your playhead currently is. This can be helpful for jumping instantly to another point in your timeline or for setting a place to **cut** a clip. Let's try cutting our clip now. **Click** in the middle of your audio clip to place the playhead in the center.

Now **right click** on the playhead and select **Split Clip** from the dropdown menu. Your clip should now be split into two unqiue clips.

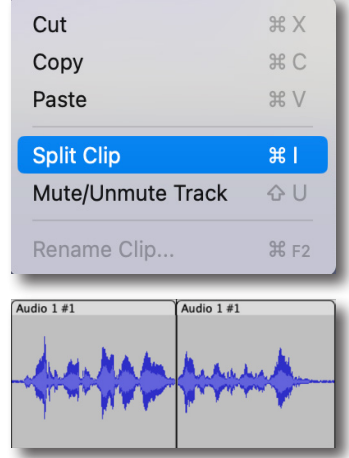

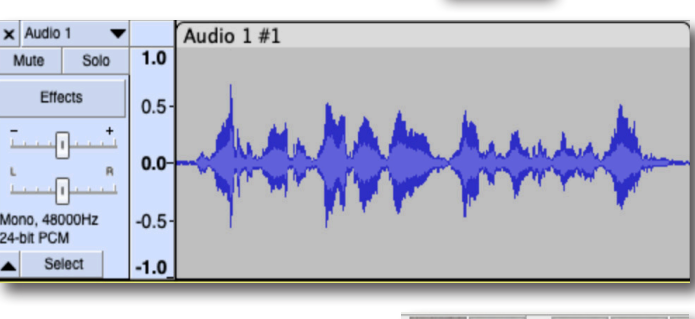

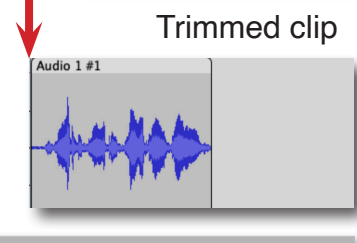

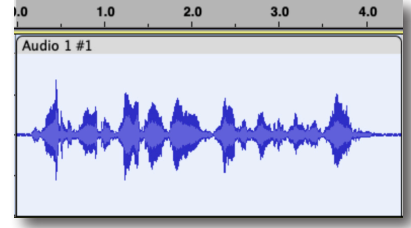

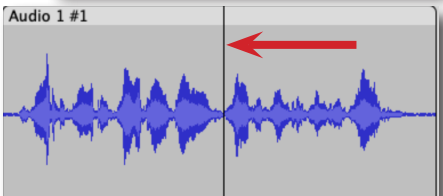

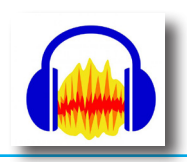

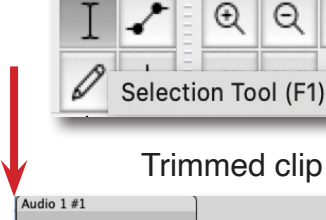

### DARTMOUTH COLLEGE FILM AND MEDIA STUDIES TECHNICAL SUPPORT Using Audacity 3/4

Audio 1 #1

Another handy way to edit your audio in Audacity is adding **fades** or making manual gain adjustments using the **Envelope Tool**. Switch to the Envelope Tool in your toolbar.

After selecting the Envelope Tool, your active clip should have a new set of blue bars that appear above and below the waveform. If you **click and drag** on one of these bars, you should be able to reduce the **gain** of the clip. However, if you just click, you can add **anchor points** multiple times throughout the clip. Now, if you **click and drag** on the anchor points, you'll be able to make fades.

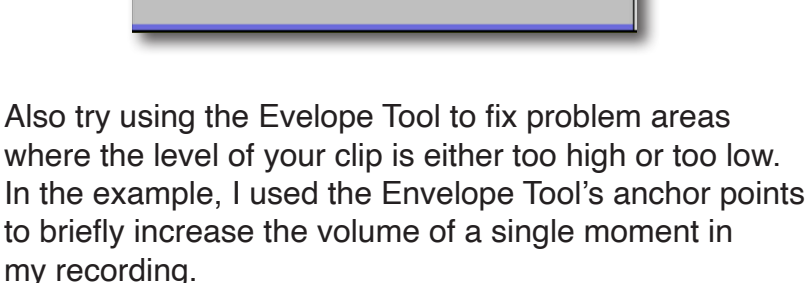

Try playing around with **audio effects**, which can be found just below the **Mute** and **Solo** buttons on your track.

Audacity is limited in its effects library, but should have the essentials already included. Browse through the dropdown menu of effects until you find your desired effect.

After selecting an effect, it'll appear just below the **Effects button** on your track. **Click** the effect to open a dialogue box containing controls for that effect. These effects are non-destructive, in that they will not permamently affect your recording. These effects can be removed at any time.

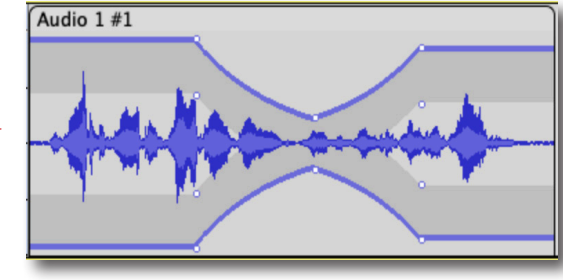

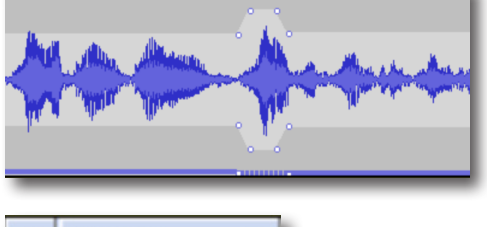

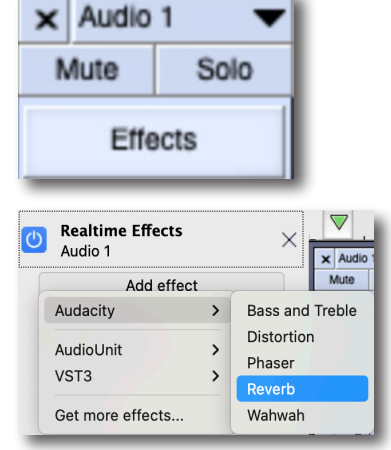

| • • •             | Reverb - Au | dio 1     |  |  |
|-------------------|-------------|-----------|--|--|
| 🕐 Presets & setti | ngs         |           |  |  |
| Room Size (%):    | 75          | ÷ ——————  |  |  |
| Pre-delay (ms):   | 10          | <b>0</b>  |  |  |
| Reverberance (%): | 50          | <b>\$</b> |  |  |
| Damping (%):      | 50          | <b>\$</b> |  |  |
| Tone Low (%):     | 100         | ÷         |  |  |
| Tone High (%):    | 100         | <b>\$</b> |  |  |
| Wet Gain (dB):    | -1          | ÷ ————    |  |  |
| Dry Gain (dB):    | -1          | ÷ ———     |  |  |
| Stereo Width (%): | 100         | ÷ ———     |  |  |
| Wet Only          |             |           |  |  |

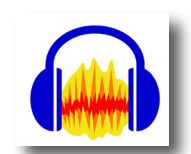

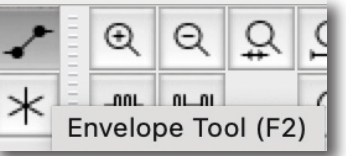

#### DARTMOUTH COLLEGE FILM AND MEDIA STUDIES TECHNICAL SUPPORT Using Audacity 4/4

After finishing your work, it's time to save and export. At the top menu bar, select **File > Export** and then choose from any of the options in the dropdown menu.

Export as **MP3**, **WAV**, **OGG**, and **Audio** should all work the same. You will be prompted to name your file and where you would like to save it. Once finished, you would **click Save** and then **quit** the program. But **Export Selected Audio** and **Export Multiple** work differently.

Let's say that you want to mix down multiple audio tracks into one audio export. Start by **highlighting** everything that you would like to export.

After selecting **Export Selected Audio**, you should get a warning window letting you know that everything will be mixed down to one file. Select **OK**. You should now have a single audio file containing all those tracks.

You're other option is using **Export Multiple**. This will bounce out multiple tracks worth of recordings as individual audio files rather than one summed file. Using this option should give you a dialogue box asking how you would like to split up your tracks. Click **Export** when you're ready.

Audacity will ask you to enter any desired metadata for your individual exports before it finalizes everything. Once you confirm your changes and continue, you should receive a confirmation popup window that your multiple audio exports were successful.

| Track Title                          | Audio 1                     |
|--------------------------------------|-----------------------------|
| Album Title                          |                             |
| < Number                             | 1                           |
| r                                    |                             |
| enre                                 |                             |
| mments                               |                             |
|                                      |                             |
|                                      | Add Remove Clear            |
| Genres                               | Template                    |
|                                      |                             |
| Edit                                 | Reset Load Save Set Default |
|                                      |                             |
| Don't show this when exporting audio |                             |
|                                      |                             |
|                                      | Cancel OK ?                 |

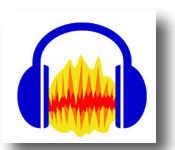

| Export as MP3         |                    |  |  |  |
|-----------------------|--------------------|--|--|--|
| Export as WAV         |                    |  |  |  |
| Export as OGG         |                    |  |  |  |
| Export Audio          | ŵЖΕ                |  |  |  |
| Export Selected Audio |                    |  |  |  |
| Export Labels         |                    |  |  |  |
| Export Multiple       | <del>ራ</del> ፝ ដ L |  |  |  |
| Export MIDI           |                    |  |  |  |

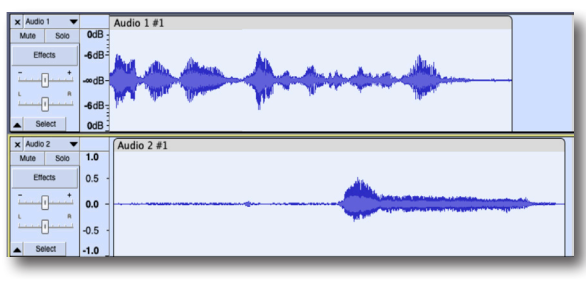

Warning

Your tracks will be mixed down and exported as one mono file.

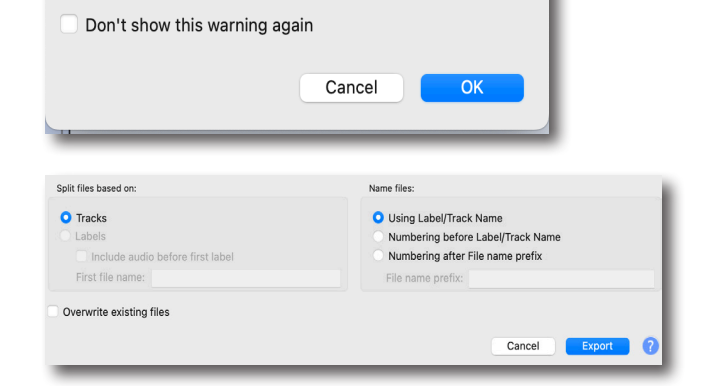